#### LCDWIKI

# 如何修改显示方向和触摸

## (HDMI-电容触摸)

# 一、HDMI 接口型 LCD 旋转显示方法:

(适用于 HDMI 接口型 LCD (如 5 寸 B 款 (MPI 5001),7 寸 B 款,7 寸 C 款),GPIO 接口型不适用)

打开 config.txt 文件,在树莓派中执行命令:

sudo nano /boot/config.txt

找到"display\_rotate"参数项,如果没有该项则添加进去,具体参数含义如下:

#### 如需旋转 0 度,则对应值为:

display rotate=0

## 如需旋转 90 度,则对应值为:

display rotate=1

如需旋转 180 度,则对应值为:

display\_rotate=2

如需旋转 270 度,则对应值为:

display rotate=3

### 如需水平翻转显示,则对应值为:

display rotate=0x10000

## 如需垂**直**翻转显示,则对应值为:

display\_rotate=0x20000

www.lcdwiki.com

按键盘 Ctr I+X,退出;

| 🛃 pi@raspberrypi: ~                                                                                                    |                                                                                                    | - |
|----------------------------------------------------------------------------------------------------|----------------------------------------------------------------------------------------------------|---|
| GNU nano 2.7.4                                                                                                    | File: /boot/config.txt                                                                                       | ^ |
| #dtoverlay=lirc-rpi                                                                                                    |                                                                                                    |   |
| # Additional overlays                                                                                                    | and parameters are documented /boot/overlays/README                                                          |   |
| <pre># Enable audio (loads<br/>dtparam=audio=on<br/>max usb_current=1<br/>hdmi_force_hotplug=1<br/>config_hdmi_boost=7<br/>hdmi_group=2</pre> | snd_bcm2835)                                                                                                 |   |
| hdmi_mode=1<br>hdmi_mode=87<br>hdmi_drive=1<br>hdmi_cvt 800 480 60 6<br>dtoverlay=ads7846,cs=                                                 | 0 0 0<br>1,penirq=25,penirq_pull=2,speed=50000,keep_vref_on=0,swapx\$                                        | 1 |
| display_rotate=1                                                                                                    |                                                                                                    |   |
| ∧G Get Help ∧O Write<br>∧X Exit ∧R Read                                                                                                    | Out ow Where Is ok Cut Text of Justify of Cur Pos<br>File old Replace of Uncut Textor To Spell of Go To Line | - |

| ∔ዮ ∨ | 「ない」     | 伊士 |  |
|------|----------|----|--|
| ***  | 111111./ | 1  |  |
|      | нд и     |    |  |

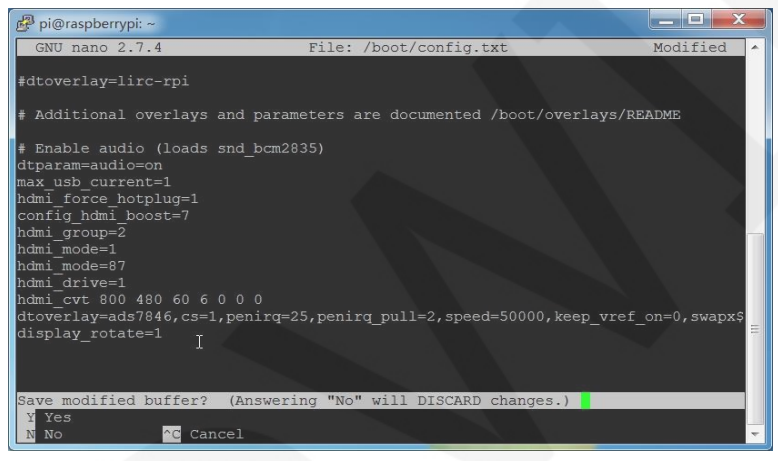

按Enter,确认保存文件名;

| 🗗 pi@raspberrypi: ~                                                                                                    |                                                      |                                    |
|----------------------------------------------------------------------------------------------------|------------------------------------------------------|------------------------------------|
| GNU nano 2.7.4                                                                                                    | File: /boot/config.txt                               | Modified 🔺                         |
| #dtoverlay=lirc-rpi                                                                                                    |                                                      |                                    |
| # Additional overlays and page 1                                                                                                    | arameters are documented /boot/o                     | verlays/README                     |
| <pre># Enable audio (loads snd_bo<br/>dtparam=audio=on<br/>max_usb_current=1<br/>hdmi_force hotplug=1<br/>config_hdmi_boost=7</pre> | m2835)                                               |                                    |
| hdmi_group=2<br>hdmi_mode=1<br>hdmi_mode=87<br>hdmi_drive=1<br>hdmi_cvt 800 480 60 6 0 0 0                                          |                                                      |                                    |
| display_rotate=1 I                                                                                                    | <u>-g-23,penirg_pur</u> i=2,speed=50000,             | keep_viei_on=0,swapx⇒<br>≣         |
| File Name to Write: /boot/co<br>^G Get Help M-D DOS<br>^C Cancel M-M Mac                                                            | onfig.txt<br>Format M-A Append<br>Format M-P Prepend | M-B Backup File<br>^T To Files 🗸 👻 |

重启树莓派即可生效。

sudo reboot

www.lcdwiki.com

## 二、如何旋转电容触摸:

#### 1. 安装 libinput

sudo apt-get install xserver-xorg-input-libinput

2. 在/etc/X11/下创建 xorg.conf.d 目录 (如果该目录已存在,则直接进行第3步)

sudo mkdir /etc/X11/xorg.conf.d

3. 复制 40-libinput. conf 文件到刚刚创建的目录下

sudo cp /usr/share/X11/xorg.conf.d/40-libinput.conf
/etc/X11/xorg.conf.d/

4. 打开并编辑 40-libinput. conf 文件

sudo nano /etc/X11/xorg.conf.d/40-libinput.conf

找到 touchscreen 的部分,在里面添加以下语句(旋转 90 度),然后按 Ctr I+X 键 退出;按Y键确定保存;按 Enter 键确认保存文件名

Option "CalibrationMatrix" "0 1 0 -1 0 1 0 0 1"

如下图:

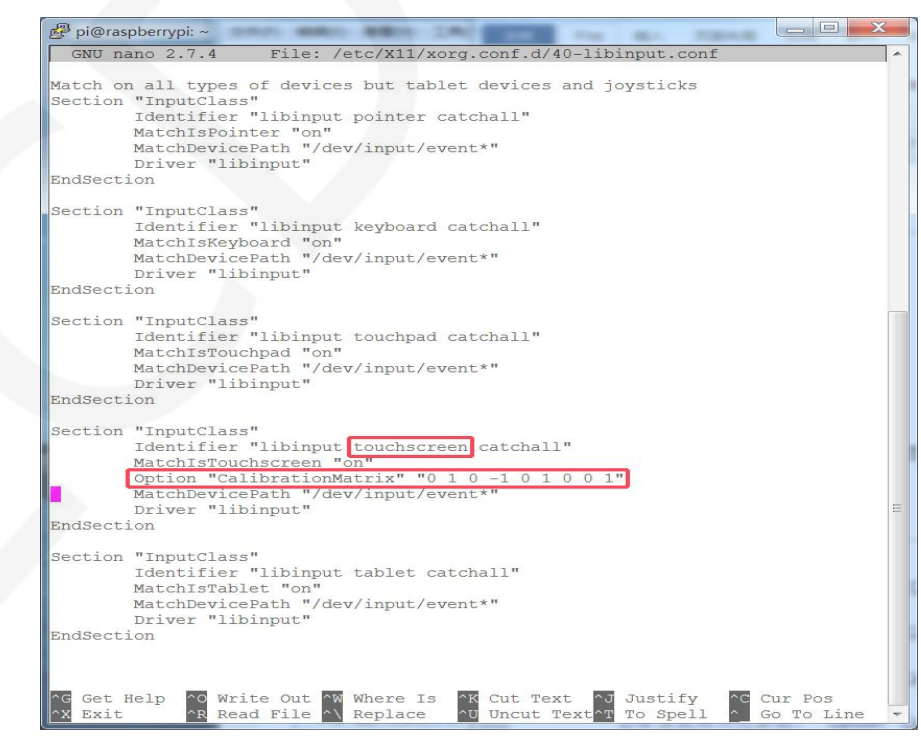

5. 重启树莓派

sudo reboot

完成以上步骤即可进行 90 度旋转。

注:

0 度旋转对应参数:

Option "CalibrationMatrix" "1 0 0 0 1 0 0 0 1"

90 度旋转对应参数:

Option "CalibrationMatrix" "0 1 0 -1 0 1 0 0 1"

180 度旋转对应参数:

Option "CalibrationMatrix" "-1 0 1 0 -1 1 0 0 1"

270 度旋转对应参数:

Option "CalibrationMatrix" "0 -1 1 1 0 0 0 0 1"